## Step by Step instructions on how to apply for your Cougar Card

First save a jpeg of yourself that's a minimum of 300 pixels X 400 pixels and no more than 1 MB. You will also need to save a copy of your valid Identification card.

Additional photo requirments can be found at:

https://uh.edu/af-university-services/cougarcard/know-your-card/photo-requirements/.

Here's an example of an approved photo upload

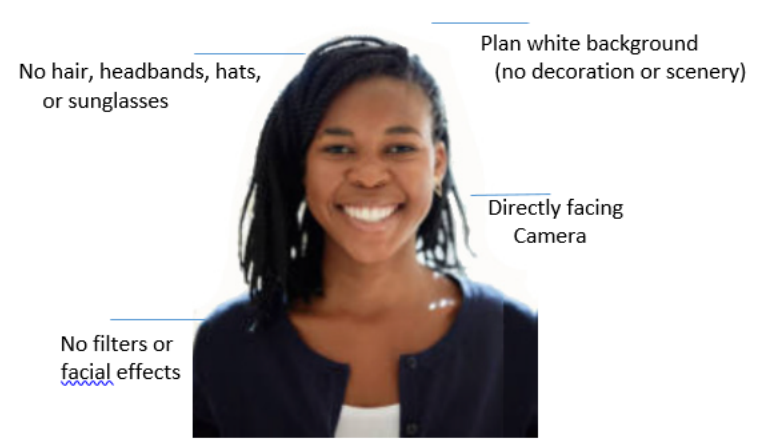

Example of an acceptable Cougar Card photo

After you've saved your two documents log into AccessUH.

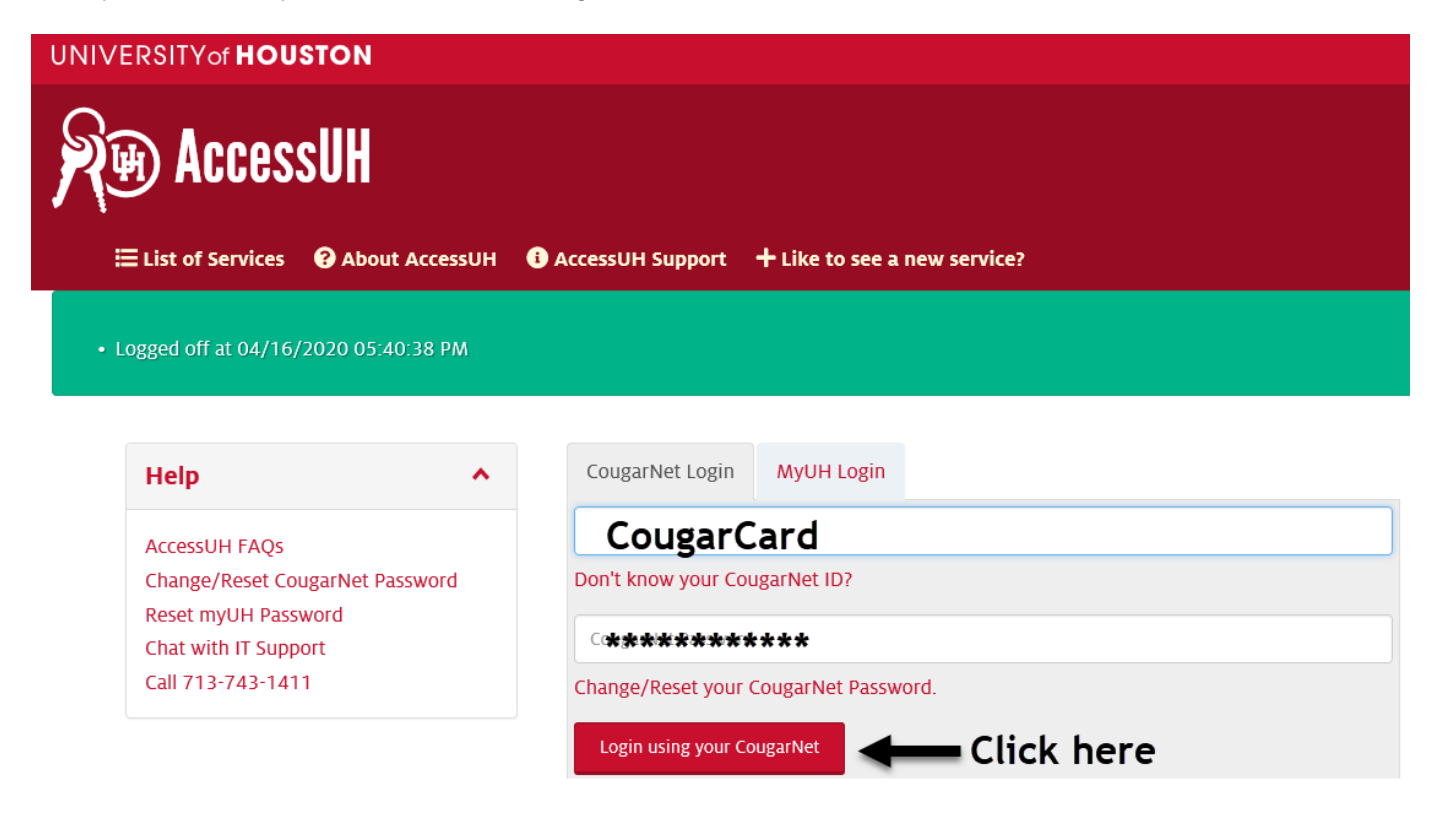

Once you log in you will see several icons click on the **Cougar Card Photo Upload** in the University Services section.

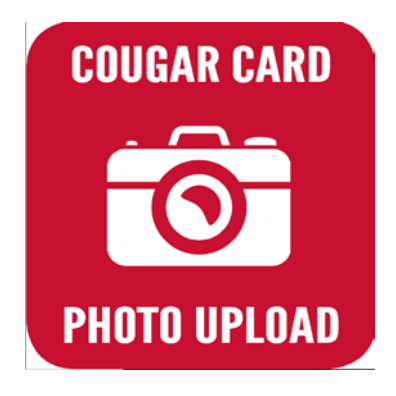

Wow... You are really close to getting your Cougar Card.

Read and follow all of the directions!

|                                                                                                    | 🎴 Mail - Hickman, Lear M - O 🧔 Google Calendar - Week of 🧔 Welcome to University Adm                                                                | ,1-,,           |
|----------------------------------------------------------------------------------------------------|----------------------------------------------------------------------------------------------------|-----------------|
| IIVERSITY of <b>HOUS</b>                                                                                                    | τον                                                                                                    | Nogin to Acc    |
| ougar Card                                                                                                    | Detailed Instructions Terms of Use Check Status FAQ's Home                                                                                          | Photo Upload Sy |
| Step One: Take Your I                                                                                                    | Photo                                                                                                    |                 |
|                                                                                                    |                                                                                                    | Step 1 of       |
| To begin the photo upload proce                                                                                                    | ess, please start by reviewing the details of the required passport style photo. A photo suitable for Cougar Card will meet the following criteria: |                 |
|                                                                                                    |                                                                                                    |                 |
| Size and File Type                                                                                                    |                                                                                                    |                 |
| Size and File Type<br>Dimensions of at least 250 x 350 p                                                                                                    | ixels at 300 dpi.                                                                                                    |                 |
| Size and File Type<br>Dimensions of at least 250 x 350 p<br>In JPEG format. A sample file nam                                                                                                    | ixels at 300 dpi.<br>e is: Photo.jpg                                                                                                    |                 |
| Size and File Type<br>Dimensions of at least 250 x 350 p<br>In JPEG format. A sample file nam<br>No larger than 6Mb in file size.                                                                                                    | iixels at 300 dpi.<br>e is: Photo.jpg                                                                                                    |                 |
| Size and File Type<br>Dimensions of at least 250 x 350 p<br>In JPEG format. A sample file nam<br>No larger than 6Mb in file size.<br>See detailed instructions.                                                                                                    | iixels at 300 dpi.<br>e is: Photo.jpg                                                                                                    |                 |
| Size and File Type Dimensions of at least 250 x 350 p In JPEG format. A sample file nam No larger than 6Mb in file size. See detailed instructions. Image Attributes                                                                                                   | ikrels at 300 dpi.<br>e is: Photo.jpg                                                                                                    |                 |
| Size and File Type Dimensions of at least 250 x 350 p In JPEG format. A sample file nam No larger than 6Mb in file size. See detailed instructions. Image Attributes Passport style, color and taken in t                                                              | ixels at 300 dpi.<br>e is: Photo.jpg<br>he last 6 months.                                                                                           |                 |
| Size and File Type Dimensions of at least 250 x 350 p In JPEG format. A sample file nam No larger than 6Mb in file size. See detailed instructions. Image Attributes Passport style, color and taken in t Background of a solid white or light                         | ixels at 300 dpi.<br>e is: Photo.jpg<br>he last 6 months.<br>t color.                                                                               |                 |
| Size and File Type Dimensions of at least 250 x 350 p In JPEG format. A sample file nam No larger than 6Mb in file size. See detailed instructions. Image Attributes Passport style, color and taken in t Background of a solid white or light No borders.             | ixels at 300 dpi.<br>e is: Photo.jpg<br>he last 6 months.<br>t color.                                                                               |                 |
| Size and File Type Dimensions of at least 250 x 350 p In JPEG format. A sample file nam No larger than 6Mb in file size. See detailed instructions. Image Attributes Passport style, color and taken in t Background of a solid white or light No borders. No shadows. | ixels at 300 dpi.<br>e is: Photo.jpg<br>he last 6 months.<br>t color.                                                                               |                 |

## Image Style

Ensure that you are the only person and that there are no obscure objects in photo.

No hats or sunglasses. Eyeglasses should be worn if normally used. Head coverings are allowed if worn for religious purposes.

No glare on eyeglasses if applicable.

Head should be positioned directly facing camera, centered and compose 80% of image.

Eyes open and looking at camera.

Have a natural expression.

See examples of well-composed/unacceptable photos.

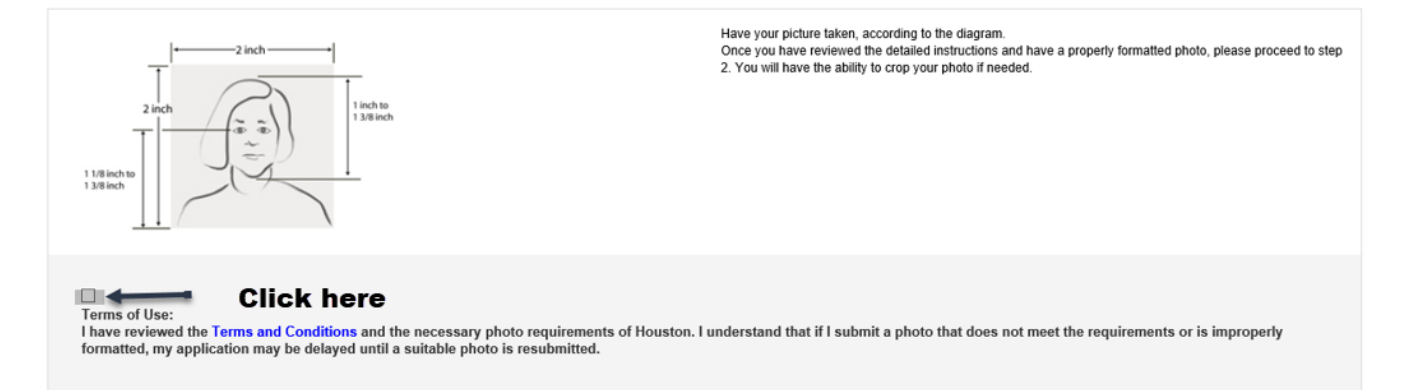

|                                                                                                    | CONTINUE TO STEP 2 | Click here  |
|----------------------------------------------------------------------------------------------------|--------------------|-------------|
|                                                                                                    |                    | Step 2 of 9 |
|                                                                                                    |                    |             |
|                                                                                                    |                    |             |
| Cougai                                                                                                    |                    |             |
| Last Name: *                                                                                                    |                    |             |
| Card                                                                                                    |                    |             |
| Student ID: *                                                                                                    |                    |             |
| 1234567                                                                                                    |                    |             |
| Email Address: *                                                                                                    |                    |             |
| Cougarcard@uh.edu                                                                                                    |                    |             |
| Please click on the Browse button, select your photo and then continue to step 3.                                     |                    |             |
| Please be patient as your file is uploaded to the system.                                                             |                    |             |
| Upload times may vary depending on file size and internet connection.                                                 |                    |             |
| Warning! Warning!                                                                                                    |                    |             |
| Unly passport style photos will be approved.<br>Head shot of you (only) on a solid white or light colored background. |                    |             |
| Uploaded photos not meeting requirements will be rejected upon review.                                                |                    |             |
|                                                                                                    |                    |             |
| Click browse to find and up                                                                                           | oload your photo   |             |
|                                                                                                    | CONTINUE TO STEP 3 | ck here     |

Step Three: Edit Your Photo

Step 3of9

Your photo selected is shown below. Please edit your photo now if needed, using the tools below the image.

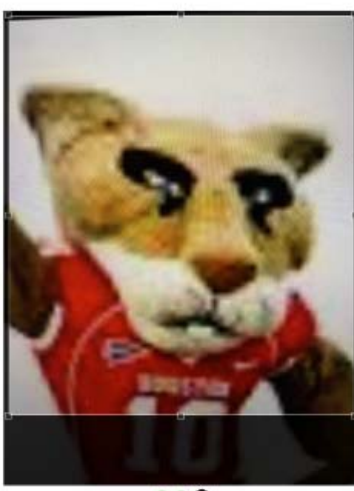

Whose Card!

Your card is almost designed... Whoop!!!

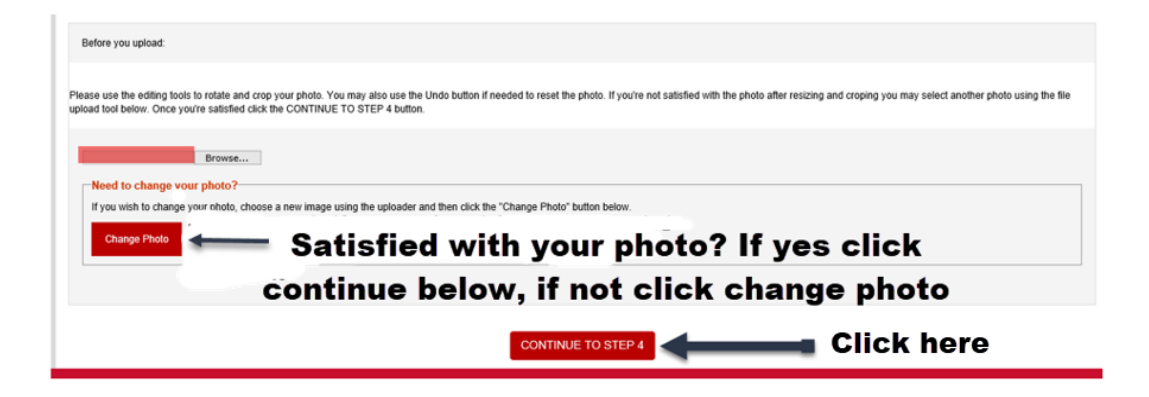

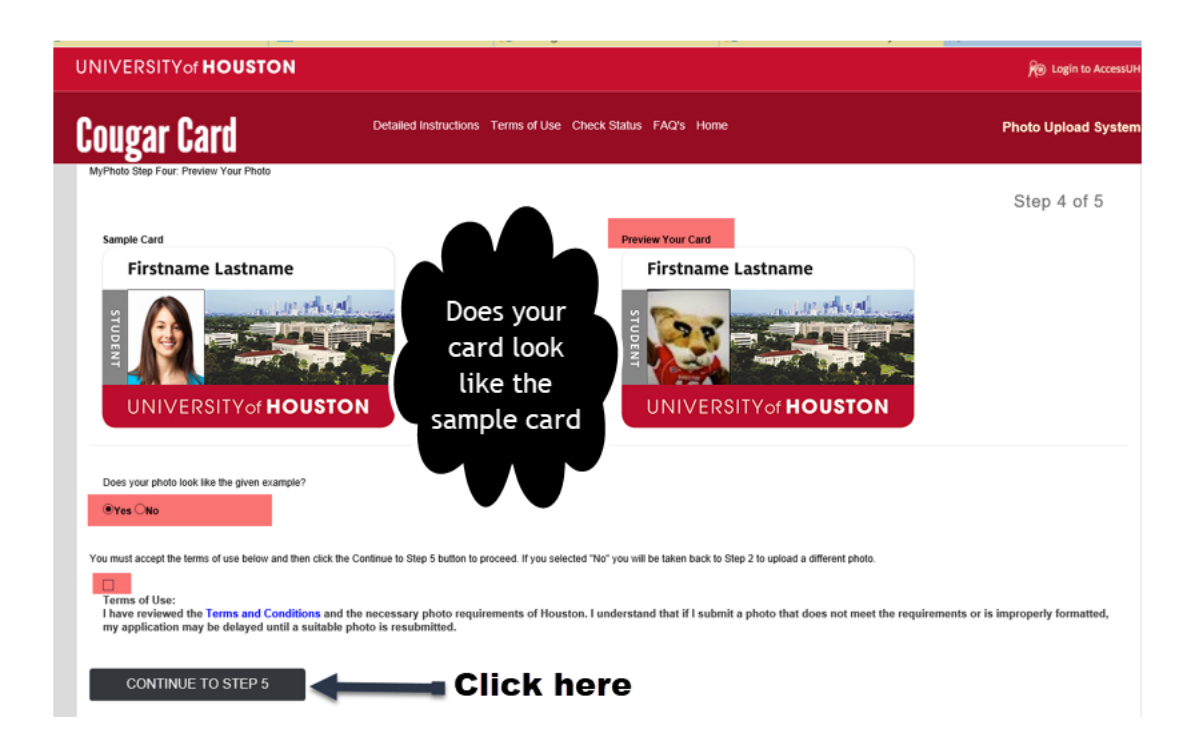

Way to go... Now let's walk through how to upload your valid identification card.

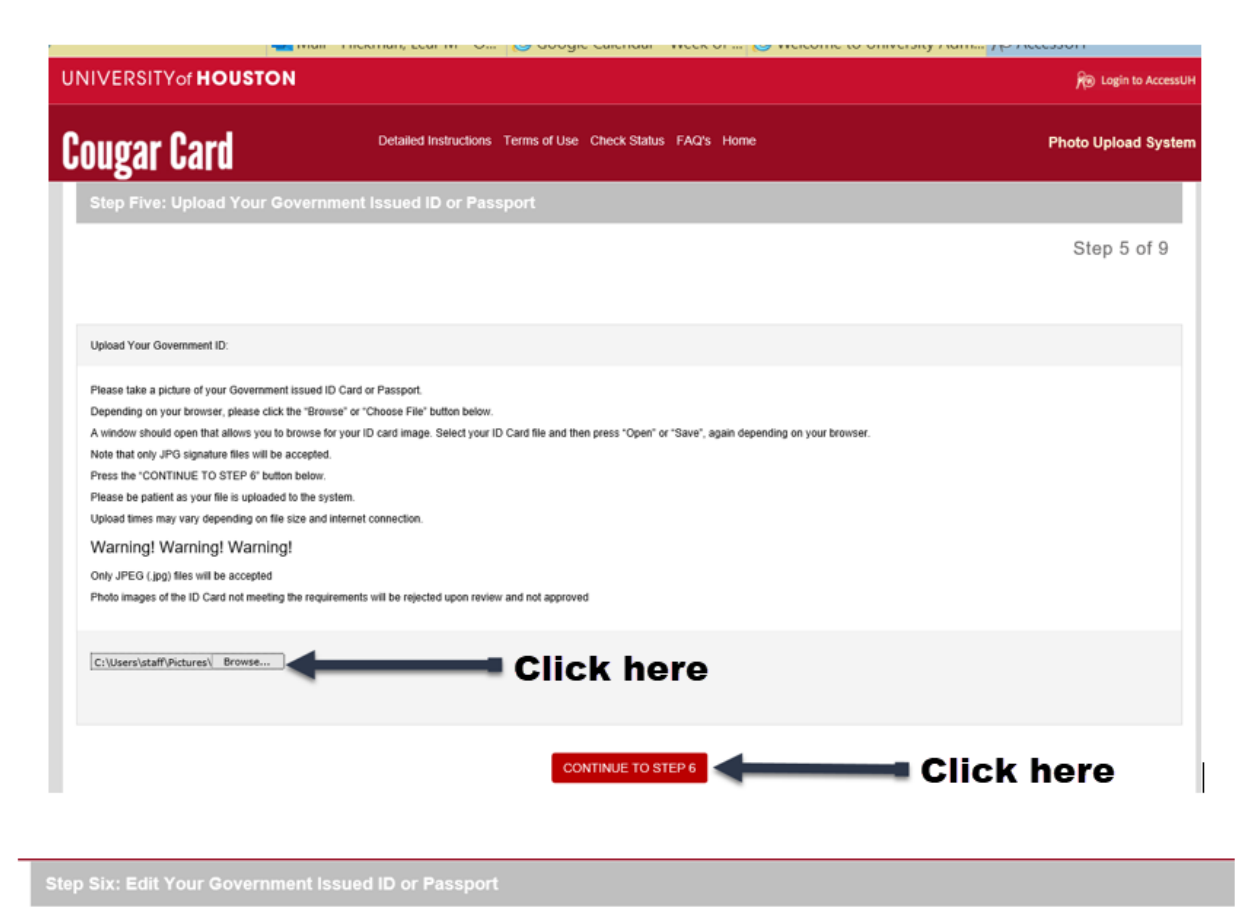

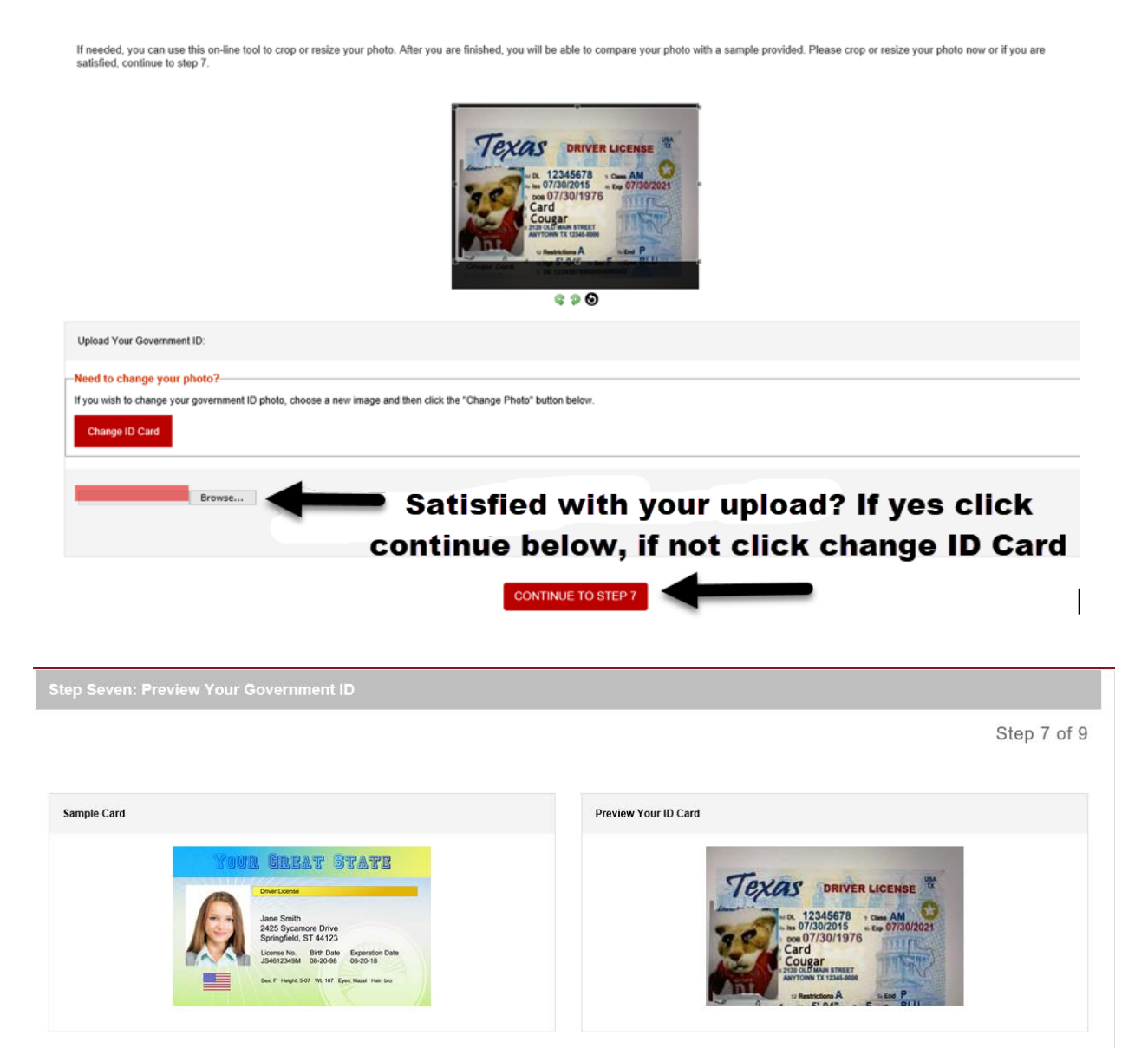

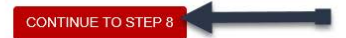

Step 6 of 9

**Congratulations,** you've just walked through how to upload your photo and identification card or passport.

NO ACCESSUE

ROV ACCESSUR

|                                                                                                    |                                                                                                    |                                                                                                    |                                                                                                    | Step 8 of 9                                                                                                    |
|----------------------------------------------------------------------------------------------------|----------------------------------------------------------------------------------------------------|----------------------------------------------------------------------------------------------------|----------------------------------------------------------------------------------------------------|----------------------------------------------------------------------------------------------------|
|                                                                                                    |                                                                                                    |                                                                                                    |                                                                                                    |                                                                                                    |
|                                                                                                    |                                                                                                    | Cangar Card                                                                                                    |                                                                                                    |                                                                                                    |
|                                                                                                    |                                                                                                    |                                                                                                    |                                                                                                    |                                                                                                    |
|                                                                                                    |                                                                                                    | Reset Save                                                                                                    |                                                                                                    |                                                                                                    |
|                                                                                                    |                                                                                                    |                                                                                                    |                                                                                                    |                                                                                                    |
| e the mouse if you're submitting f<br>eset" button to clear the signature                                                                                                    | rom a computer, your finger or stylus if using<br>box if you are not satisfied with your signat                                                                                                    | g a tablet or mobile device, to sign your full<br>ure.                                                                                                    | name in the box. If you're satisfied with your                                                                                                    | signature click on the "Save" button. Use th                                                                                                    |
| nce you have clicked on the "OK" I                                                                                                    | outton your photo, government ID and your                                                                                                    | signature files will be uploaded to the syste                                                                                                    | m. Please be patient as it may take a minute                                                                                                    | or two to complete the upload process. You                                                                                                    |
|                                                                                                    |                                                                                                    |                                                                                                    |                                                                                                    |                                                                                                    |
|                                                                                                    |                                                                                                    | Click to sign(Desktop User)                                                                                                    | Soloot how you                                                                                                    |                                                                                                    |
|                                                                                                    |                                                                                                    |                                                                                                    | Select now you a                                                                                                    | are                                                                                                    |
|                                                                                                    |                                                                                                    | Click to sign(Mobile User)                                                                                                    | completing photo u                                                                                                    | pioad                                                                                                    |
|                                                                                                    |                                                                                                    |                                                                                                    |                                                                                                    |                                                                                                    |
|                                                                                                    |                                                                                                    |                                                                                                    |                                                                                                    |                                                                                                    |
|                                                                                                    |                                                                                                    |                                                                                                    |                                                                                                    |                                                                                                    |
|                                                                                                    | STON                                                                                                    |                                                                                                    |                                                                                                    | See Login to Acce                                                                                                    |
|                                                                                                    |                                                                                                    |                                                                                                    |                                                                                                    | No coBin to Acce.                                                                                                    |
|                                                                                                    |                                                                                                    |                                                                                                    |                                                                                                    |                                                                                                    |
| Courser Cord                                                                                                    | Detailed Instruction                                                                                                    | ons Terms of Use Check Status FAQ                                                                                                    | 's Home                                                                                                    | Photo Upload Sys                                                                                                    |
| Cougar Card                                                                                                    | Detailed Instruction                                                                                                    | ons Terms of Use Check Status FAQ                                                                                                    | 's Home                                                                                                    | Photo Upload Sys                                                                                                    |
| Cougar Card                                                                                                    | Detailed Instruction                                                                                                    | ons Terms of Use Check Status FAQ                                                                                                    | 's Home                                                                                                    | Photo Upload Sys                                                                                                    |
| Cougar Card                                                                                                    | Detailed Instructio                                                                                                    | ons Terms of Use Check Status FAQ                                                                                                    | 's Home                                                                                                    | Photo Upload Sys                                                                                                    |
| Cougar Card                                                                                                    | Detailed Instruction                                                                                                    | ons Terms of Use Check Status FAQ                                                                                                    | 's Home                                                                                                    | Photo Upload Sys<br>Step 9 of 9                                                                                                    |
| Cougar Card<br>Step Nine: Finalize                                                                                                    | Detailed Instruction                                                                                                    | ons Terms of Use Check Status FAQ                                                                                                    | 's Home                                                                                                    | Photo Upload Sys<br>Step 9 of 9                                                                                                    |
| Cougar Card<br>Step Nine: Finalize                                                                                                    | Detailed Instructio                                                                                                    | ins Terms of Use Check Status FAQ                                                                                                    | 's Home                                                                                                    | Photo Upload Sys<br>Step 9 of 9                                                                                                    |
| Cougar Card<br>Step Nine: Finalize                                                                                                    | Detailed Instruction<br>photo to the Cougar Card Photo Upload Site<br>sion from the Check Status page. Your confi                                                                                                    | ons Terms of Use Check Status FAQ<br>Your photo, government ID and signature h<br>rmation number is: 1016136.                                                                                                    | 's Home                                                                                                    | Photo Upload Sys<br>Step 9 of 9<br>e. Your confirmation number can be used to                                                                                                    |
| Cougar Card<br>Step Nine: Finalize<br>Thank you for submitting your<br>track the status of your submit                                                                                      | Detailed Instruction photo to the Cougar Card Photo Upload Site sion from the Check Status page. Your confi                                                                                                    | ons Terms of Use Check Status FAQ<br>Your photo, government ID and signature h<br>mation number is: 1016136.                                                                                                    | 's Home                                                                                                    | Photo Upload Sys<br>Step 9 of 9<br>e. Your confirmation number can be used to                                                                                                    |
| Cougar Card<br>Step Nine: Finalize                                                                                                    | Detailed Instruction                                                                                                    | ons Terms of Use Check Status FAQ<br>Your photo, government ID and signature h<br>mation number is: 1016136.                                                                                                    | 's Home<br>as been successfully uploaded to our database<br>Office of the President                                                                                                    | Photo Upload Sys<br>Step 9 of 9<br>e. Your confirmation number can be used to                                                                                                    |
| Cougar Card<br>Step Nine: Finalize                                                                                                    | Detailed Instruction<br>photo to the Cougar Card Photo Upload Site<br>sion from the Check Status page. Your confi<br>A-Z Index<br>Academic Calender                                                                     | ons Terms of Use Check Status FAQ<br>Your photo, government ID and signature h<br>mation number is: 1016136.<br>Emergency Information<br>Get Help                                                                                             | 's Home as been successfully uploaded to our database Office of the President Parking                                                                                                    | Photo Upload Sys<br>Step 9 of 9<br>e. Your confirmation number can be used to                                                                                                    |
| Cougar Card<br>Step Nine: Finalize<br>Thank you for submitting your<br>track the status of your submit<br>NIVERSITY of<br>OUSTON                                                            | Detailed Instruction<br>photo to the Cougar Card Photo Upload Site<br>sion from the Check Status page. Your confi<br>A-Z Index<br>Academic Calender<br>Campus Carry Policy                                              | Ins Terms of Use Check Status FAQ<br>Your photo, government ID and signature h<br>mation number is: 1016136.<br>Emergency Information<br>Get Help<br>Human Resources                                                                          | 's Home<br>as been successfully uploaded to our database<br>Office of the President<br>Parking<br>Sexual Misconduct Reporting and                                                         | Photo Upload Sys<br>Step 9 of 9<br>e. Your confirmation number can be used to                                                                                                    |
| Cougar Card<br>Step Nine: Finalize<br>Thank you for submitting your<br>track the status of your submit<br>track the status of your submit<br>NIVERSITY of<br>OUSTON                         | Detailed Instruction<br>photo to the Cougar Card Photo Upload Site<br>sion from the Check Status page. Your confi<br>A-Z Index<br>Academic Calender<br>Campus Carry Policy<br>Campus Map                                | Ins Terms of Use Check Status FAQ<br>Your photo, government ID and signature h<br>mation number is: 1016136.<br>Emergency Information<br>Get Help<br>Human Resources<br>Library                                                               | 's Home<br>as been successfully uploaded to our database<br>Office of the President<br>Parking<br>Sexual Misconduct Reporting and<br>Awareness                                            | Photo Upload Sys<br>Step 9 of 9<br>e. Your confirmation number can be used to<br>f ( ) ( ) ( ) ( )<br>f ( ) ( ) ( ) ( ) ( )                                                                                |
| Cougar Card<br>Step Nine: Finalize<br>Thank you for submitting your<br>track the status of your submit<br>NEVERSITY of<br>COUSTON<br>versity of Houston<br>uston, Texas 77204<br>31743-275  | Detailed Instruction<br>photo to the Cougar Card Photo Upload Site<br>sion from the Check Status page. Your confi<br>A-Z Index<br>Academic Calender<br>Campus Carry Policy<br>Campus Map<br>Careers at UH               | Ins Terms of Use Check Status FAQ<br>Your photo, government ID and signature h<br>mation number is: 1016136.<br>Emergency Information<br>Get Help<br>Human Resources<br>Library<br>Mental Health Resources                                    | 's Home<br>as been successfully uploaded to our database<br>Office of the President<br>Parking<br>Sexual Misconduct Reporting and<br>Awareness<br>Texas Veterans Portal<br>Tutiton & Fees | Photo Upload Sys<br>Step 9 of 9<br>e. Your confirmation number can be used to<br>f ( ) ( ) ( ) ( )<br>f ( ) ( ) ( ) ( ) ( ) ( ) ( ) ( ) ( ) (                                                              |
| Cougar Card<br>Step Nine: Finalize<br>Thank you for submitting your<br>track the status of your submit<br>NIVERSITY of<br>COUSTON<br>versity of Houston<br>ston, Texas 77204<br>3)743-2255  | Detailed Instruction<br>photo to the Cougar Card Photo Upload Site<br>ision from the Check Status page. Your confi<br>A-Z Index<br>Academic Calender<br>Campus Carry Policy<br>Campus Map<br>Careers at UH<br>Directory | NS Terms of Use Check Status FAQ<br>Your photo, government ID and signature h<br>mation number is: 1016136.<br>Emergency Information<br>Get Help<br>Human Resources<br>Library<br>Mental Health Resources<br>Fraud & Non-Compliance Hotline   | 'S Home as been successfully uploaded to our database Office of the President Parking Sexual Misconduct Reporting and Awareness Texas Veterans Portal Tuition & Fees UH System            | Photo Upload Sys<br>Step 9 of 9<br>e. Your confirmation number can be used to<br>f ( ) (C) (C) (C)<br>(D) (C) (C) (C)<br>(C) (C) (C) (C)<br>(C) (C) (C) (C) (C)<br>(C) (C) (C) (C) (C) (C) (C) (C) (C) (C) |
| Cougar Card<br>Step Nine: Finalize<br>Thank you for submitting your<br>track the status of your submit<br>NIVERSITY of<br>OUSTON<br>Versity of Houston<br>teston, Texas 77204<br>3)743-2255 | Detailed Instruction<br>photo to the Cougar Card Photo Upload Site<br>ision from the Check Status page. Your confi<br>A-Z Index<br>Academic Calender<br>Campus Carry Policy<br>Campus Map<br>Careers at UH<br>Directory | Nor Terms of Use Check Status FAQ<br>Your photo, government ID and signature h<br>rmation number is: 1016136.<br>Emergency Information<br>Get Help<br>Human Resources<br>Library<br>Mental Health Resources<br>Fraud & Non-Compliance Hotline | 's Home as been successfully uploaded to our database Office of the President Parking Sexual Misconduct Reporting and Awareness Texas Veterans Portal Tuition & Fees UH System            | Photo Upload Sys<br>Step 9 of 9<br>a. Your confirmation number can be used to<br>f ( ) (C) (E) (E)<br>(D) (C) (E) (E)<br>(E) (E) (E) (E) (E)<br>(E) (E) (E) (E) (E) (E) (E) (E) (E) (E)                    |
| Cougar Card<br>Step Nine: Finalize<br>Thank you for submitting your<br>track the status of your submit<br>NIVERSITY of<br>OUSTON<br>versity of Houston<br>aston, Texas 77204<br>3)743-2255  | Detailed Instruction                                                                                                    | ons Terms of Use Check Status FAQ<br>Your photo, government ID and signature h<br>mation number is: 1016136.<br>Emergency Information<br>Get Help<br>Human Resources<br>Library<br>Mental Health Resources<br>Fraud & Non-Compliance Hotline  | 's Home as been successfully uploaded to our database Office of the President Parking Sexual Misconduct Reporting and Awareness Texas Veterans Portal Tuition & Fees UH System            | Photo Upload Sys<br>Step 9 of 9<br>e. Your confirmation number can be used to<br>f ( ) ( ) ( ) ( )<br>( ) ( ) ( ) ( ) ( ) ( )                                                                              |

Way to go Coog...

Your card will be mailed to your mailing address listed in People Soft, please verify this information is accurate. Your card will be mailed after you've enrolled in class. We are so glad you chose UH.

Go Coogs!!!

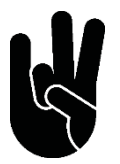